# 校友邦实习实训平台 操作指南 指导老师

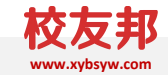

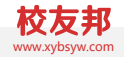

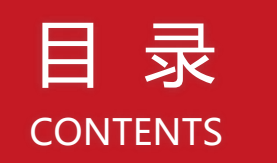

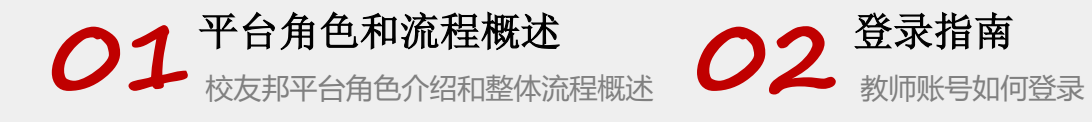

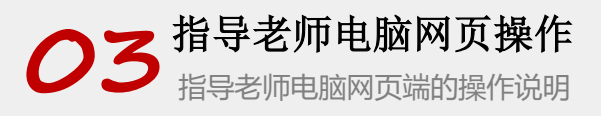

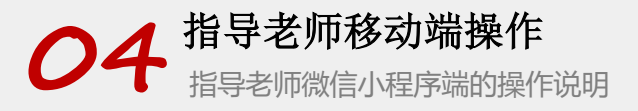

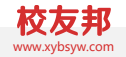

# 平台角色和主要操作内容

校友邦平台角色介绍

PART

01

### 1.1 平台角色-按账号权限

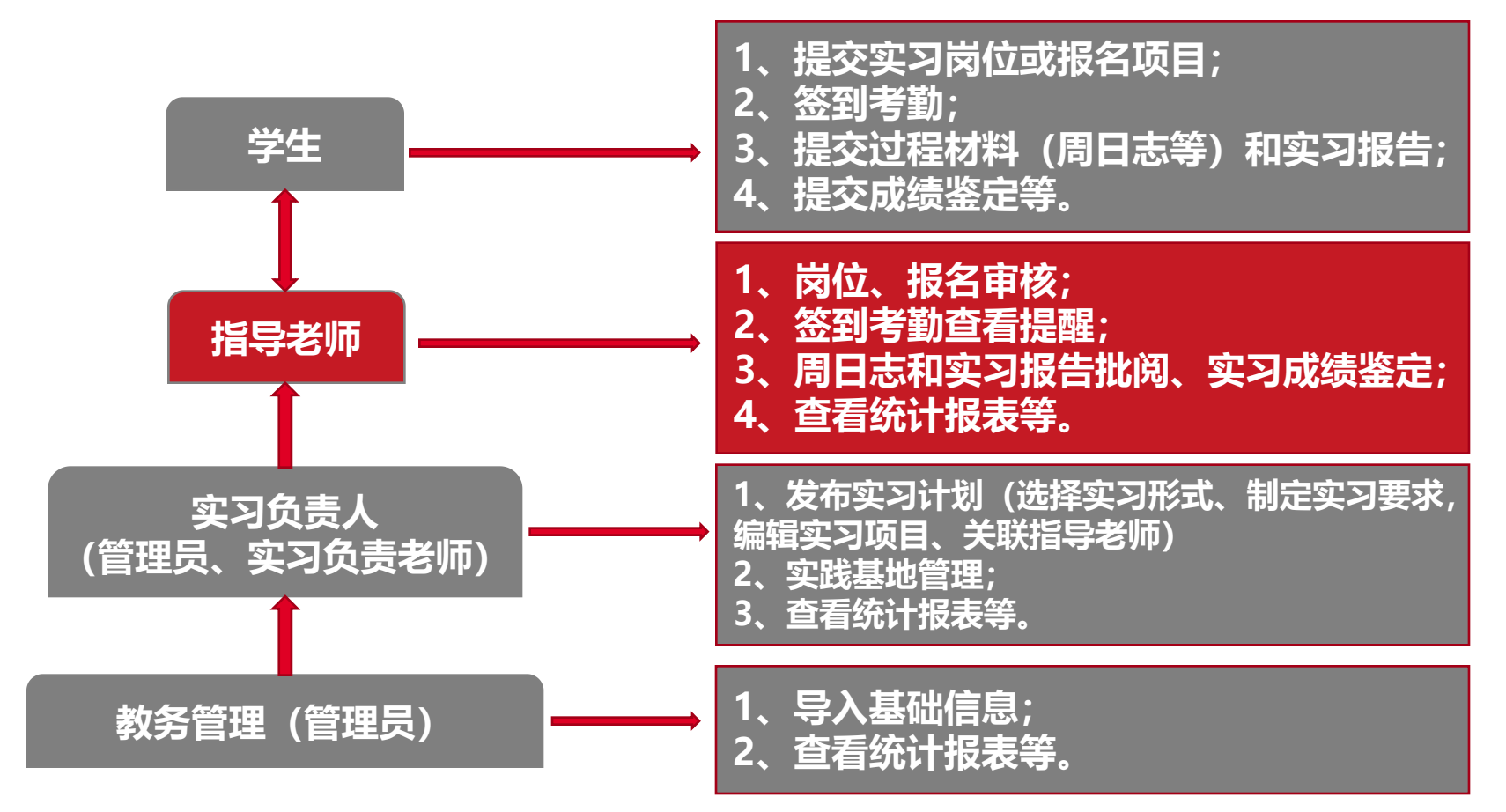

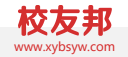

# 登录指南

教师账号如何登录

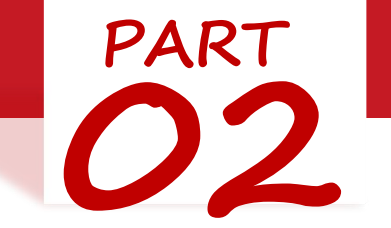

## 2.1 登录指南-电脑网页端

### 电脑网页端登录

- 1. 在浏览器中打开www.xybsyw.com
- 2. 官网首页右上角点击"教师登录"
- 3. 选择您要登录的学校(可通过选择省份或者关键字搜索学校)
- 4. 输入账号和密码直接登录/或选择扫码登录使用小程序教师端扫码

说明: 第一次登入时需绑定手机,并重设密码。绑定手机以便忘记密码时可 自行重置。

## 2.1 登录指南-电脑网页端

1.点击"教师登录

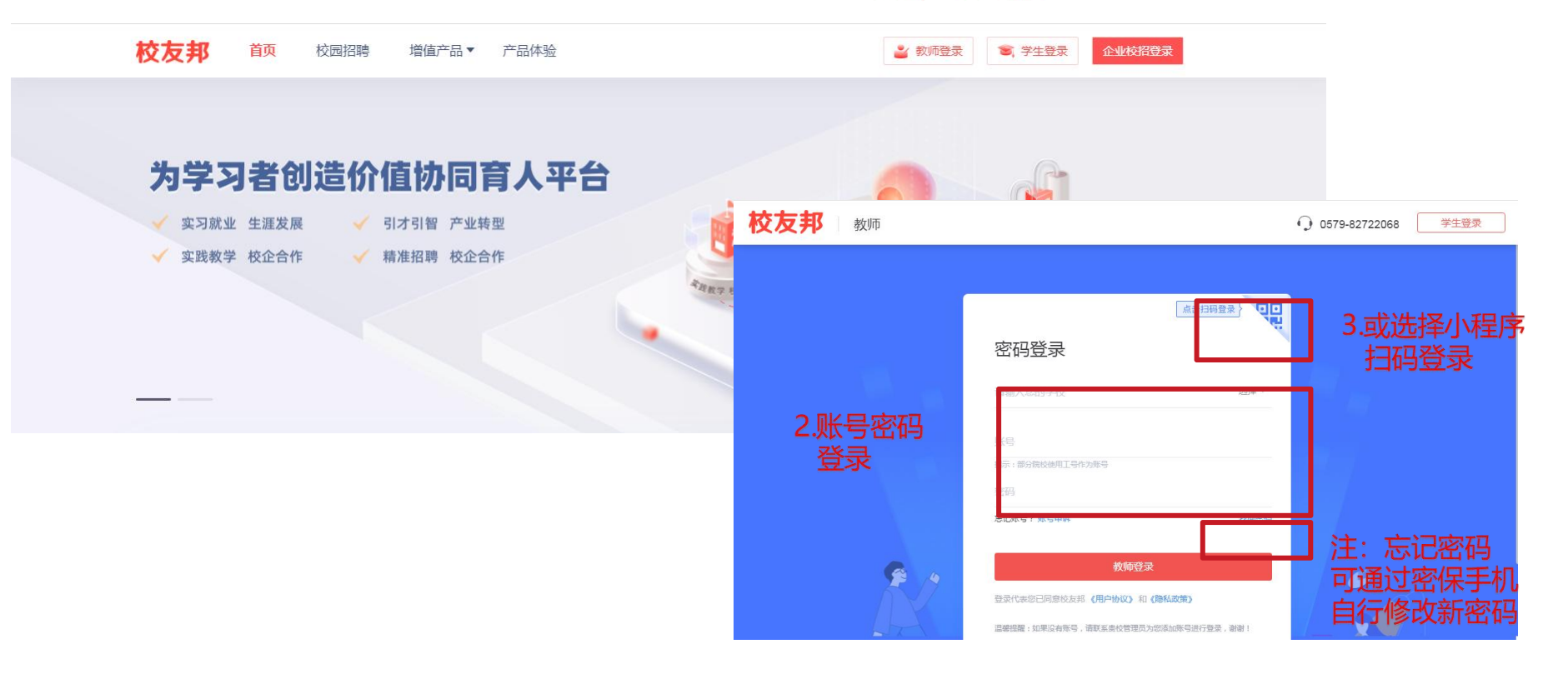

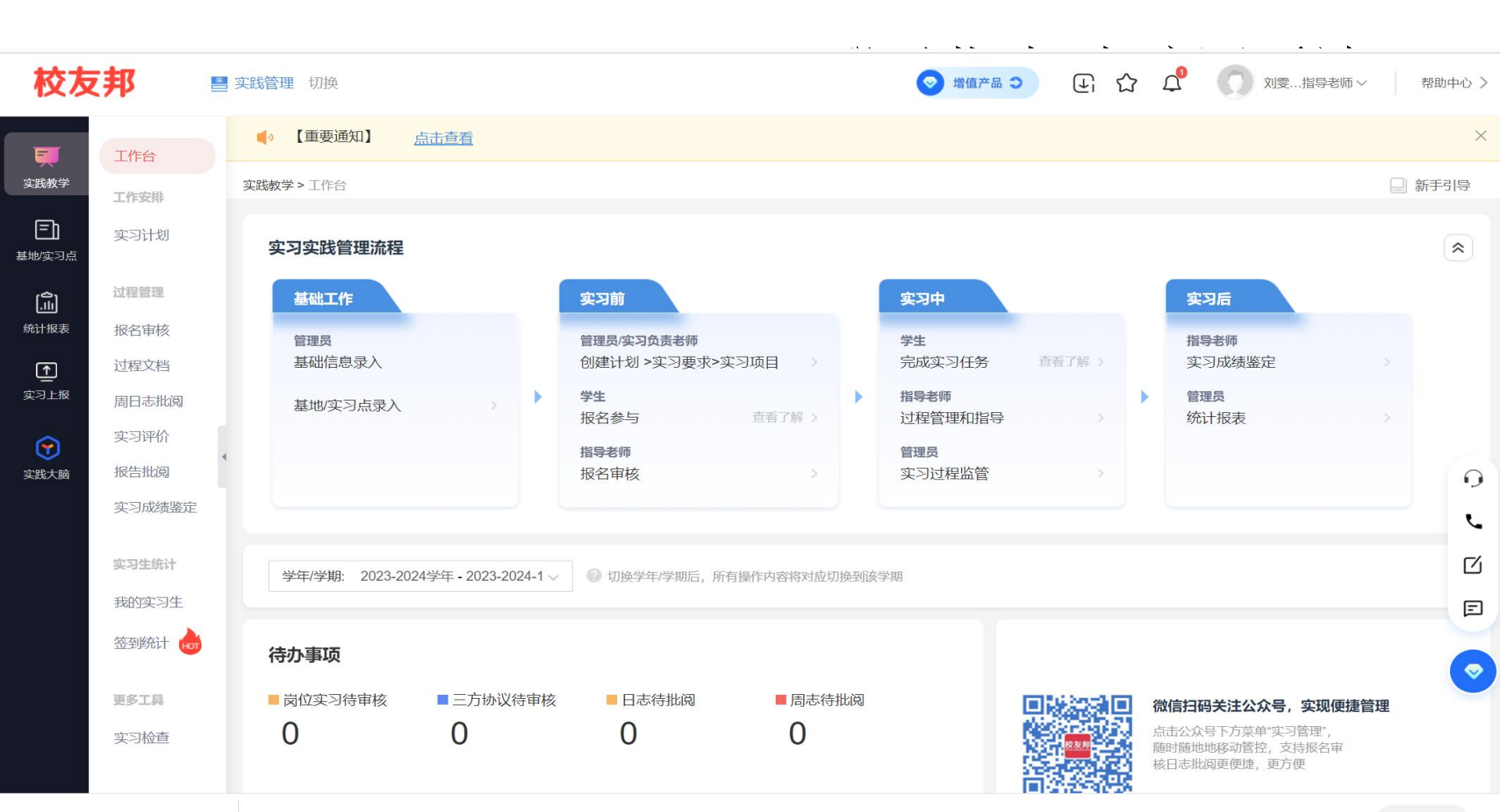

### 2.2 登录指南-微信小程序

#### 关注教师端小程序

- 1. 微信扫描下方二维码关注校友邦教师端公众号
- 2. 点击实践管理→工作台

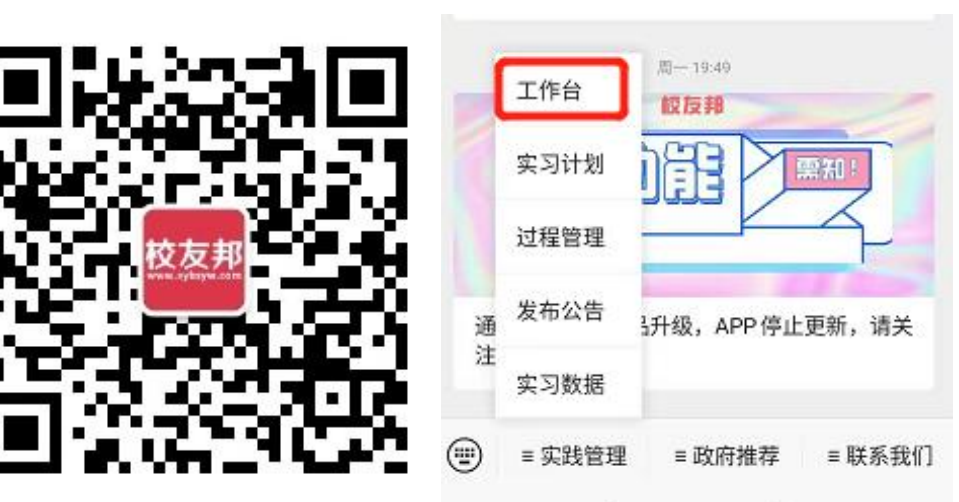

小程序登录

- 1. 输入学校、账号、密码进行登录
- 在下方我的→设置里可以退出登录,切换 账号或修改密码等
- 3. 教师账号统一生成,无需自行注册

| i" "ii 11:05 🗭 ····     | 登录         | ••• •     | <       | 设置   |     |     | ۲ |
|-------------------------|------------|-----------|---------|------|-----|-----|---|
|                         |            |           |         |      |     |     |   |
|                         |            |           | 修改密保手机号 |      | 135 |     |   |
|                         |            | hyd       | 密保邮箱    |      |     | 未绑定 | > |
| 同意《校友邦用户                | 协议》        | 忘记密码      | 修改密码    |      |     |     | > |
|                         |            |           | 用户协议    |      |     |     | > |
| 遺業提示: 肩前仗限校<br>校祷在后期开放~ | (发邦合作院校的老) | 师可以登录,其他院 |         |      |     |     |   |
|                         |            |           |         | 退出咎责 | 3   |     |   |

🔥 微信授权登录

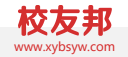

# 指导老师电脑网页操作

指导老师电脑网页端的操作说明

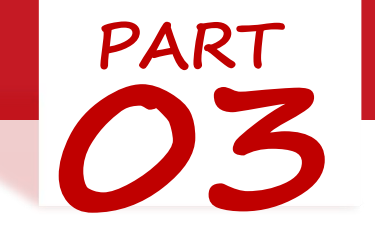

#### 3.1 指导老师电脑网页操作-查看实习计 划要求-我的实习生

### 查看实习计划要求-我的实习生

- 1. 点击"实践教学"导航菜单,进入实践教学模块
- 2. 点击"实习计划"中指导的计划,查看计划要求详情
- 3. 点击"我的实习生"功能菜单,有两个统计表格(见后图)
- 4. 查看实习过程统计或学生参与情况

3.1 指导老师电脑网页操作-实习生统计-我的实习生

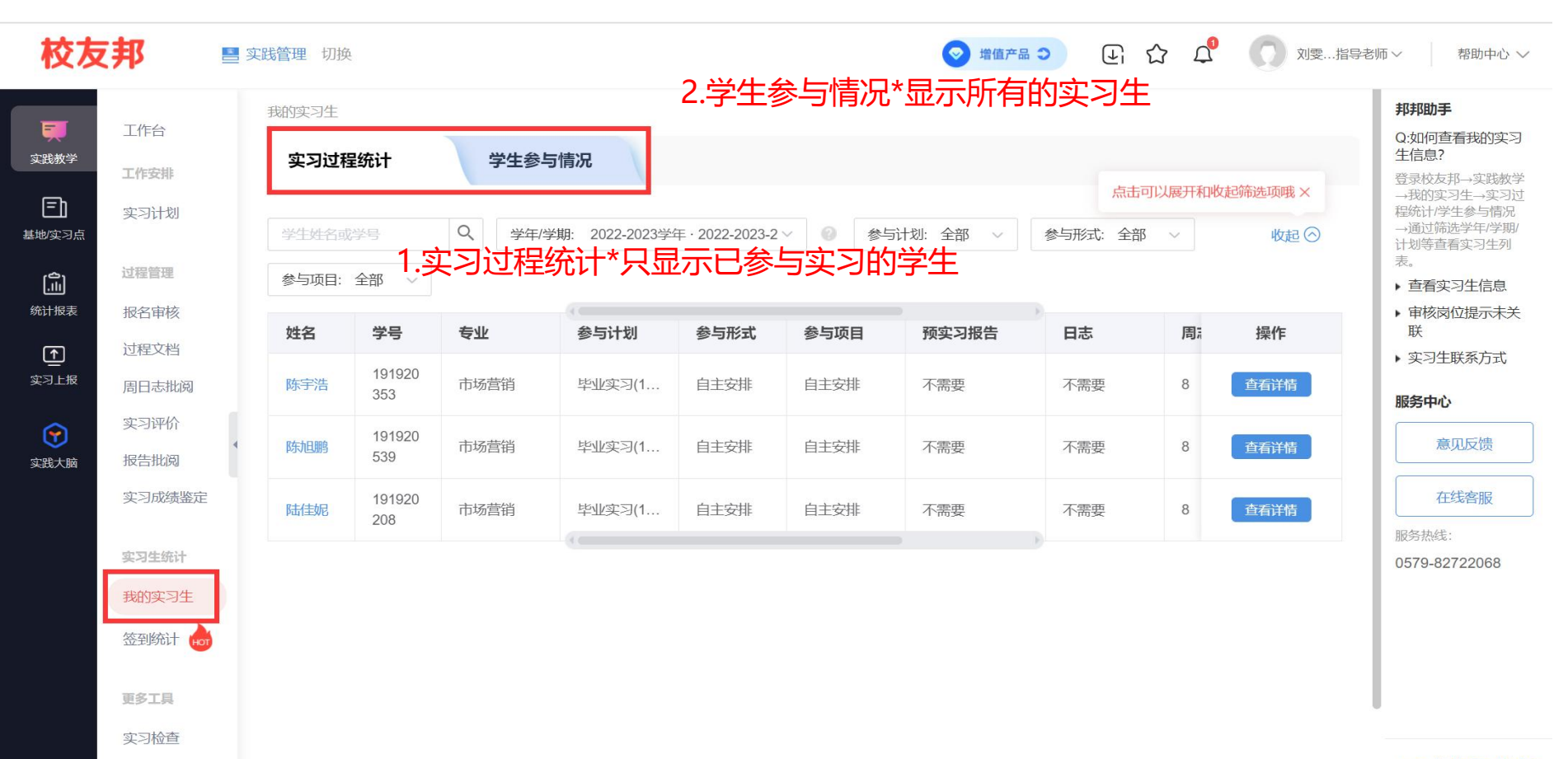

#### 3.2 指导老师电脑网页操作-实习计划-指导的计划-查看详情

| 交友邦              | <b>-</b> 9 | <b>定践管理</b> 切换        |                                              | ☞ 増値产品 Э 🕞                              | ය 🕰 🤇           | 刘雯指导老师 > | 帮助中心 >     |
|------------------|------------|-----------------------|----------------------------------------------|-----------------------------------------|-----------------|----------|------------|
| 1 工作             | 衔          | 实践教学 > 实习计划           |                                              |                                         |                 |          |            |
| 教学工作             | 安排         | 计划名称或课程代码 Q 学年/学期: 20 | 23-2024学年 · 2023-20 > 年级: 全部                 | ~ 院(系)/专业/班级:                           | 全部 ~            | 重置       | 展开~        |
|                  | 司计划        | 导出计划 自定义表格            | 点击展开下拉框进行筛选 ×                                |                                         |                 |          |            |
| 过程               | 管理         | 指导的计划                 |                                              |                                         |                 | □ 仅显示未设置 | 宝习计划       |
| <b>&amp;表</b> 报名 | S审核        |                       | 1997年1月11日1月11日1月11日1日1日1日1日1日1日1日1日1日1日1日1日 | 건 전 전 전 전 전 전 전 전 전 전 전 전 전 전 전 전 전 전 전 |                 |          |            |
| ] 过稻             | 星文档        | □ 至选   头习计划名称         | 课程名称代码                                       | 尽子方 ♀   尽子时(尽向数                         | () - 操作         |          |            |
| -报               | 日志批阅       | 2020级市场营销毕业实习 >       | 市场营销毕业实习/134440414                           | 4 8                                     | 详情              | 实习明细 🕋   |            |
| 实习               | 习评价        |                       | 共1条, < 1/1页 > 至 1                            | 页 跳转 每页显示 10 ~ 条                        |                 |          |            |
| 大脑 报告            | 告批阅        |                       |                                              |                                         | 1               |          |            |
| 实≥               | 司成绩鉴定      |                       |                                              |                                         |                 |          |            |
| রা য             | 1在统计       |                       |                                              |                                         |                 |          | و ا        |
| <b>美</b> 刁       |            | 点击详情按钮,可以查到           | 「实习计划的设置」 实习                                 | 要求 (计划设置是                               | 不需要答            | 到。周日志。   | <b>立</b> 。 |
| 我的               | 小头习生       | 习报告 成绩鉴定等)            | ·<br>立 习 切 日 方 便 指 旦 表                       | 「「一一」「一一」「一一」「一一」                       | (师设置的           | 计划情况     |            |
| 签到               | 到统计 时      |                       |                                              |                                         | лук <u>е</u> нј |          | F          |
| 百久               | 7旦         |                       |                                              |                                         |                 |          |            |
|                  |            |                       |                                              |                                         |                 |          |            |
|                  | E WAR      |                       |                                              |                                         |                 |          |            |
|                  |            |                       |                                              |                                         |                 |          |            |

#### 3.3 指导老师电脑网页操作-过程管理-报名审核

#### 报名审核

- 1. 点击"实践教学"导航菜单,进入实践教学功能模块
   2. 点击"报名审核",查看报名学生情况
   3. 点击学生名字,查看学生报名详情
- 4. 审核学生报名申请, 通过或者拒绝

#### 3.3 指导老师电脑网页操作-过程管理-报名审核

| 校友           | 邦                  | 实践管理 切换              |                           |                  | ◎ 増値产品 Э  | 또 ☆       | <b>4</b>                | 刘雯指导老师 >    | 帮助中心 > |
|--------------|--------------------|----------------------|---------------------------|------------------|-----------|-----------|-------------------------|-------------|--------|
| Ţ            | 工作台                | 报名审核                 |                           |                  |           |           |                         |             |        |
| 实践教学         | 工作安排               | 待审核(0) 已通过(3)        | 已拒绝(0) <b>全部状态</b>        |                  |           |           |                         | 点击可以展开和收起筛选 | ₫项哦×   |
| 王)<br>基地/实习点 | 实习计划               | 姓名/学号 Q              | 学年/学期: 2022-2023学年 · 2022 | -2023-1 ~ 年级: 全部 | 、 院(系)/   | 专业/班级: 全部 |                         | ~           | 收起⊘    |
| ີ່ ແມ່       | 过程管理               | 课程:全部 ~ 计划:          | 全部 ~ 实习形式: 全部             | 鄂 🗸 项目: 全部       | ~ 审核状态:   | 请选择       | ~                       |             |        |
| 统计报表         | 报名审核               | 姓名/学号 🌲              | 计划名称                      | 所属项目             | 实习形式      | 院系        | 审核状态                    | 操作          |        |
| ▲<br>家习上报    | 过程文档               | <b>陈宇浩</b> 191920353 | 毕业实习(130100214)[202       | 自主安排             | 自主        | 工商管理学院    | <ul> <li>已通过</li> </ul> | 重新审核 查看详    | 情      |
|              | 周日志 北 現<br>实 习 评 价 | <b>陈旭鹏</b> 191920539 | 毕业实习(130100214)[202       | 自主安排             | 自主        | 工商管理学院    | <ul> <li>已通过</li> </ul> | 重新审核 查看详    | 情      |
| 实践大脑         | 报告批阅               | ▲ 陆佳妮 191920208      | 毕业实习(130100214)[202       | 自主安排             | 自主        | 工商管理学院    | • 已通过                   | 重新审核 查看详    | 情      |
|              | 实习成绩鉴定             |                      | 共3条, 〈                    | 1/1页 > 至 1       | 页 跳转 每页显示 | 10 ~ 条    |                         |             | 0      |
|              | 实习生统计              |                      |                           |                  |           |           |                         |             | ľ      |
|              | 我的实习生              | 通过状态分类               | ,可查看已通过、                  | 拒绝等状态的           | 的学        |           |                         |             | ്      |
|              | 签到统计 👦             | 生,可进行重               | 新通过、拒绝等势                  | 創作               |           |           |                         |             | E      |
|              | 更多工具               |                      |                           |                  |           |           |                         |             |        |
|              | 实习检查               |                      |                           |                  |           |           |                         |             |        |

3.4 指导老师电脑网页操作-过程管理-周日志批阅

#### 周日志批阅

1. 点击"实践教学"导航菜单,进入实践教学功能模块
 2. 点击"周日志批阅",查看学生提交的周日志
 3. 点击待批阅的学生姓名,查看周日志详情
 4. 批阅周日志,评分、填写评语,或者退回修改
 5. 可收藏或导出周日志

3.4 指导老师电脑网页操作-过程管理-周日志批阅

| 校友                  | 邦 🔹          | 实践管理 切换                          |                                                                                                    | ♥ 增值产品 ♥ ④ 貸                          | ▲ 刘雯指导老师 > 帮助中心 >                                                    |
|---------------------|--------------|----------------------------------|----------------------------------------------------------------------------------------------------|---------------------------------------|----------------------------------------------------------------------|
| Ţ                   | 工作台          | 周日志批阅 提交明                        | 细 🧼 帮助                                                                                                    | 注意批阅状态,                               |                                                                      |
| 实践教学                | 工作安排         | 周志                               |                                                                                                    | 已批阅的可以重新                              | 批阅或退回                                                                |
| <b>三〕</b><br>基地/实习点 | 实习计划         | 待批阅(0) 已通过(0)                    | 已退回(0) <mark>无需批阅(24)</mark> 全部状态(                                                                                                    | 24)                                   | 点击可以展开和收起筛选项哦×                                                       |
|                     | 过程管理         | 姓名/学号 Q !                        | 学年/学期: 2022-2023学年 · 2022-2023-2 >>                                                                                                    | 年级:全部 > 院(系)/专业/班级:全部                 | √ 收起 ⊘                                                               |
|                     | <b></b> 拉程文档 | 课程: 全部 ~ 计划: 全                   | 部 ~ 形式:全部 ~ 耳                                                                                                    | ④目: 全部 ∨ 实习状态: 全部 ∨                   |                                                                      |
| 实习上报                | 周日志批阅        | ☐ 全选 当页全选 已选                     | 中 0篇周志                                                                                                    | 导出全部周志内                               | 容 🌐 导出提交明细统计表 👘 🎼                                                    |
| <b>文</b> 践大脑        | 报告批阅         | 姓名/学号 🌲                          | 毕业实习(130100214)[2022-2023                                                                                                    | -2]・自主安排・自主安排(2022.12.31-202          | 3.02.28) 导出周志                                                        |
|                     | 实习成绩鉴定       | □ <b>③ 陈旭鹏</b> 191920539 ∨<br>周志 | ・无需批阅                                                                                                    | 陈旭鹏                                   | 91920539                                                             |
|                     | 实习生统计我的实习生   | 周志8                              | <b>周志8</b> ☆ 收藏 凸推优<br>提交时间: 2023 03 06 关联时间: 2023 02 2                                                                                                    | 2019级市场                               | 6营销1班   市场营销   工商管理学院 ↓ ● 即时沟通                                       |
|                     | 签到统计 🚵       | 周志7                              | 要                                                                                                    |                                       | L<br>L                                                               |
|                     |              | □ 周志5                            | 这次实习主要是相通过此次的营销策划                                                                                                    | 实训 计学生辛白参与企业的实际(武白主创业主题               | 的营销活动 根据企业的实际情况对部分营                                                  |
|                     | 更多工具         | □ 周志4                            | 销活动进行策划,形成方案或策划书,<br>划创意的方法,进一步坦高学生支援等等。                                                                                                    | 全面提升学生的营销策划能力,让学生能够掌握营销               | 消费到的具体方法与程序;熟练掌握和运用策                                                 |
|                     | ~945         |                                  | 和1990年19月1日。<br>和1990年19月1日<br>和1990年19月1日<br>和1991年19月1日<br>和1991年19月1日<br>第19月1日<br>第19月11日<br>第19月11日<br>第19月1 | #₩₩₩₩₩₩₩₩₩₩₩₩₩₩₩₩₩₩₩₩₩₩₩₩₩₩₩₩₩₩₩₩₩₩₩₩ | 波正亚日初1月初的18月5日赤子王广西東初的<br>案的能力以及编制营销方案预算的能力;最主<br>工作岗位奠定一定的基础。 请输入内容 |
|                     |              | 共3条 〈 1 /1页 〉                    |                                                                                                    | 退回修改                                  | ALL PULLED ALL REPORT AND A LE                                       |

3.6 指导老师电脑网页操作-过程管理-实习报告批阅

### 实习报告批阅

1. 点击"实践教学"导航菜单,进入实践教学功能模块
 2. 点击"报告批阅",查看学生提交的实习报告
 3. 点击待批阅的学生姓名,查看实习报告详情
 4. 批阅实习报告,评分、填写评语,或者退回修改
 5. 可导出实习报告

3.6 指导老师电脑网页操作-过程管理-实习报告批阅

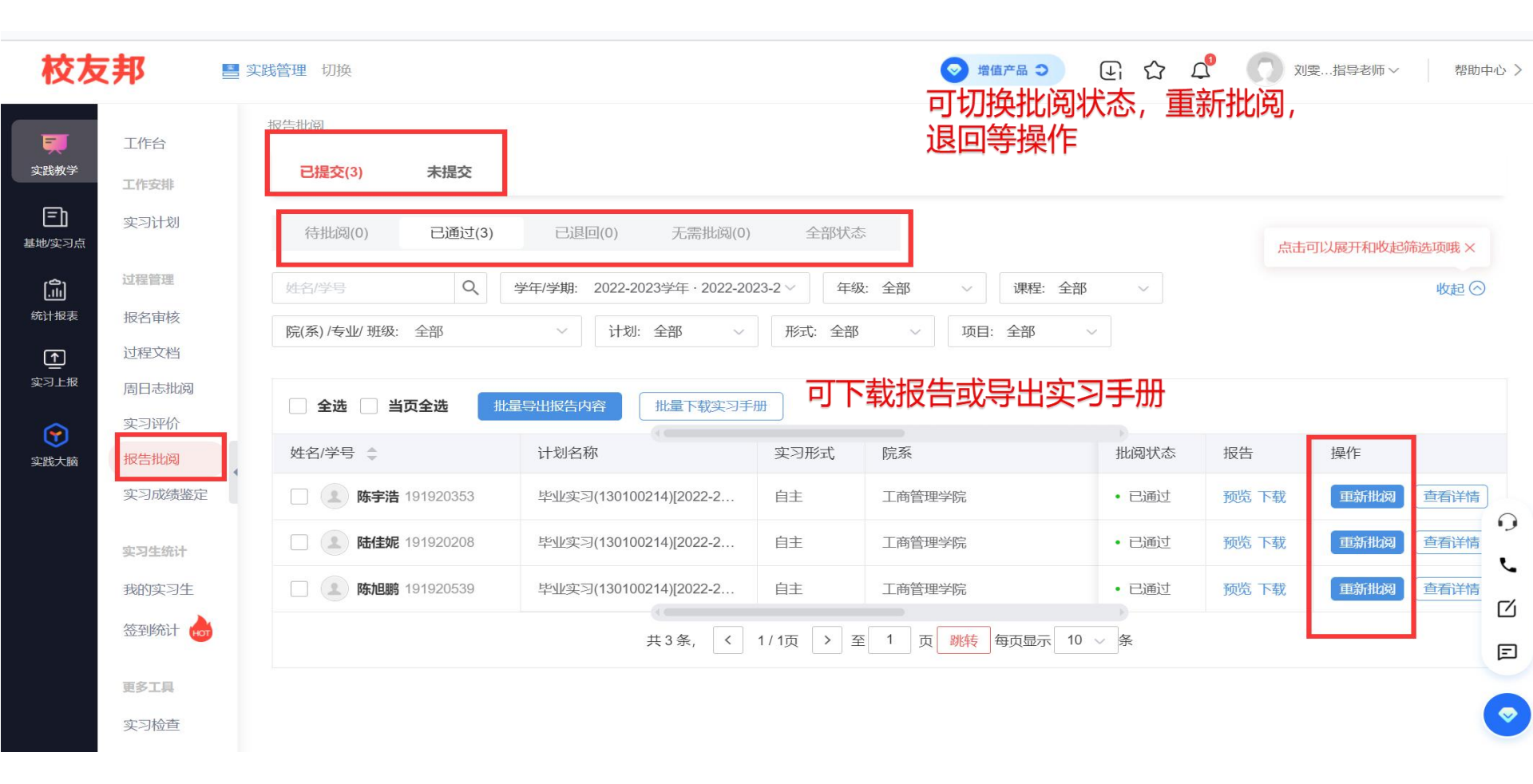

3.7 指导老师电脑网页操作-过程管理-实习成绩鉴定

#### 实习成绩鉴定

- 1. 点击"实践教学"导航菜单,进入实践教学功能模块
- 2. 点击"实习成绩鉴定"
- 3. 点击待批阅的学生姓名, 查看自我小结或盖章文件预览
- 4. 根据鉴定表设置项目进行评分、评语

3.7 指导老师电脑网页操作-过程管理-实习成绩鉴定

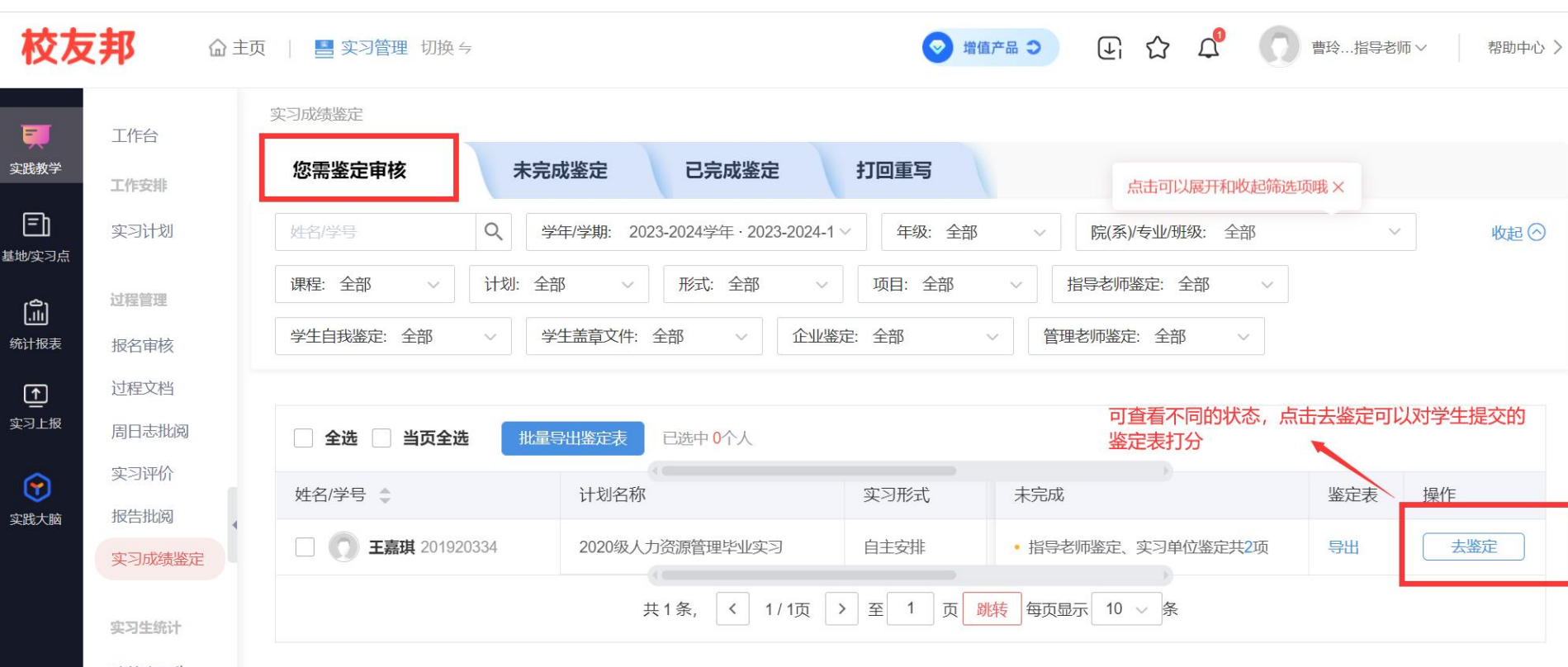

我的实习生

3.7 指导老师电脑网页操作-过程管理-实习成绩鉴定

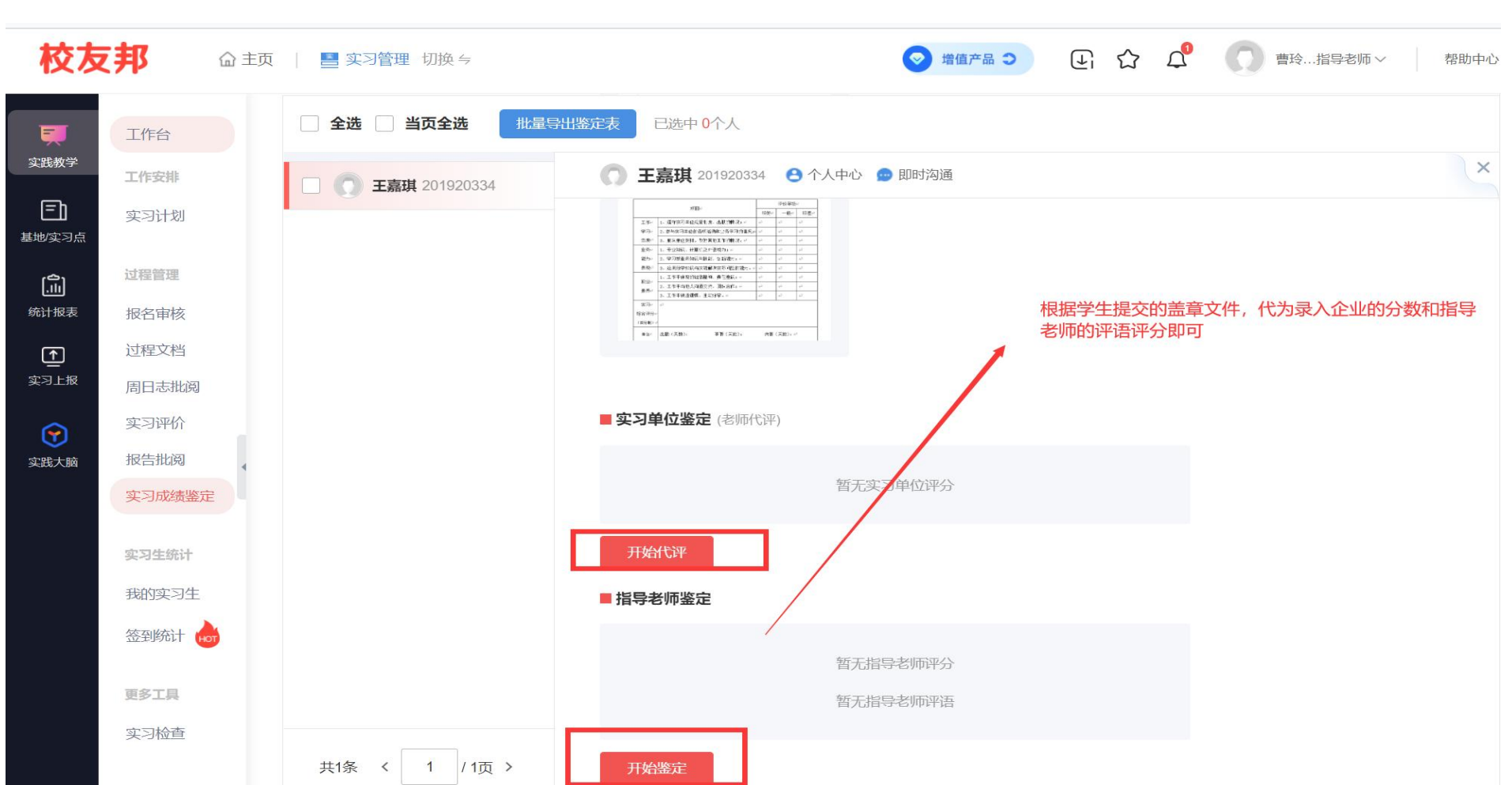

#### 3.8 指导老师电脑网页操作-签到统计

#### 签到统计

1. 点击"实践教学"导航菜单,进入实践教学模块
 2. 点击"签到统计"功能菜单,进入签到统计列表
 3. 点击学生姓名,查看单个学生签到详情

#### 3.8 指导老师电脑网页操作-签到统计

| 校友                  | 邦                     | ■ 实践管理 切换                                                                                                    | 登 增值产品 ⇒      日      合     介     介     介     の     パ     の     図要…指导老师 >     帮助中心 > |
|---------------------|-----------------------|----------------------------------------------------------------------------------------------------|-------------------------------------------------------------------------------------|
| <b>東東</b><br>实践教学   | 工作台                   | 实践教学 > 签到统计 签到明细统计 签到汇总统计                                                                                           |                                                                                     |
| <b>三)</b><br>基地/实习点 | <b>工作女排</b><br>实习计划   | 单日 ~ □今日 ② 实习人次与签到人次不同?                                                                                             |                                                                                     |
| <b>(</b> )<br>统计报表  | 过程管理<br>报名审核<br>过程文档  | 年级:全部      院(系)/专业/班级:全部     课程名称:请选择 >       全部     自主     集中     双向                                               | —————————————————————————————————————                                               |
| <u>し</u><br>实习上报    | 周日志批阅<br>实习评价<br>报告批阅 | 0 / 0 (人次)<br>已签到: 0 / 0 (人次) 0 / 0 (人次)<br>外勤: 末签到:                                                                | 0/0(人次)<br>未激活:                                                                     |
| <b>英成</b> 入脑        | 实习成绩鉴定                | <sup>1 </sup> <sup> </sup>                                                                                          | 前十签到人次的省份<br>暂无数据                                                                   |
|                     | <b>实习生统计</b><br>我的实习生 | 带的学生签到情况                                                                                                    | <b>ر</b>                                                                            |
|                     | 签到统计 📩                | 新疆 吉林<br>辽宁<br>内蒙古 北京<br>宁夏 ,河北 天津                                                                                  | E                                                                                   |
|                     | 实习检查                  | ★ 日常 山东<br>時西 河南<br>江苏<br>四川 湖北 安徽<br>重庆 浙江<br>浙江<br>五蔵 重庆 浙江<br>浙江<br>浙江<br>浙江<br>浙江<br>浙江<br>浙江<br>浙江<br>浙江<br>浙江 | •                                                                                   |

3.9 指导老师电脑网页操作-统计报表

#### 查看统计报表

- 1. 点击左侧导航栏"统计报表"按钮
- 2. 点击功能菜单中对应的报表

通过"院系/专业/班级"、"学年/学期"等筛选需要的数据
 点击"自定义表格"按钮,可以选择表格显示的维度
 点击"批量导出"按钮,导出筛选的数据,跳转到下载中心下载
 温馨提示:到下载中心下载时,如果表格较大,报表下载状态会显示"报表生成中",请等待片刻即可。如长时间还是显示"报表生成中",请等待片刻即可。如长时间还是显示"报表生成中",可按键盘"F5"键,刷新网页。

#### 3.9 指导老师电脑网页操作-统计报表

| 校友                                | 邦 📱     | 实践管理 切换                   |        |          |              |              | •                  | 增值产品 〇          | (J          | 습<br>고 | φ 🔘                          | 刘雯指导老师 ~ | 帮助中心 > |
|-----------------------------------|---------|---------------------------|--------|----------|--------------|--------------|--------------------|-----------------|-------------|--------|------------------------------|----------|--------|
| Ę                                 | 统计报表    | 統出版表 > 学生参与明细<br>2 洗择雪更杏家 | 雪的据    | 表        | 3            | <b>法米尔</b> 坦 | - 巳山北              | 日本              |             |        | <del>左</del> 列下 <del>栽</del> |          | 裁主权    |
| 实践教学                              | 学生实习前情况 | 学生参与明细                    | AICHE  |          | <b>Э.</b> уф | 22支入1)占,     | <del>т ст</del> ил | X AX            | 如长          | 时间     | 显示报表                         | 、 中心、 「  | 可以按    |
| <b>三</b> 〕<br><sup>其他/</sup> (か习占 | 学生激活情况  | 学生姓名或学号 Q                 | 岗位/单位  | 捜索       | 学年/学期:       | 2022-2023学生  | F·全部               | ~ 年级:           | <b>45</b> 同 | 新刘     | <b>先器页</b> 面                 | Ū        | 收起 🛇   |
|                                   | 学生参与明细  | 学历层次:全部 ~                 | 院(系)/专 | 业/班级: 全部 | ~ 实践         | 送型: 全部       | ~ 谓                | <b>果程名称: 全部</b> | $\sim$      | 实习计    | 划: 全部                        | $\sim$   |        |
| 。<br>统计报表                         |         | 实习形式:全部 ∨                 | 实习项目   | : 全部 ~   | 实习状态:        | 已参与·全部       | ~                  | 数活状态: 全部        | $\sim$      | 实习时    | <b>涧:</b> 开始_结束              |          |        |
| Ţ                                 | い品古。近   | <b>大牧大</b><br>按计划 按项(     | 3      |          | 全部           |              | 全部                 |                 |             |        |                              |          |        |
| 实习上报                              | 周日志统计   |                           |        |          | 已参与          | $\geq$       | 未开始                |                 |             |        |                              |          |        |
| <b>(?)</b>                        | 过程文档统计  | 机重导出                      | 立九日中月  | 日正义表恰参与  | 实习中断         | Ť            | 进行中                |                 | 5天)         |        |                              |          |        |
| 实践大脑                              | 实习过程汇总  | 姓名/学号 🌲                   | 性别     | 院(系)/代码  | 未参与          |              | 已结束                |                 |             | 年级     | 激活状态                         | 岗位证明     |        |
|                                   | 学生实习后统计 | 陆佳妮/191920208             | 女      | 工商管理学院/  |              |              |                    | ž               | 营销1班        | 2019   | 已激活                          | 无需提交     | 0      |
|                                   | 实习报告成绩  | 陈宇浩/191920353             | 男      | 工商管理学院/  | 602          | 币场营销 / 25    | 602                | 2019级市场         | 营销1班        | 2019   | 已激活                          | 无需提交     | Į.     |
|                                   | 鉴定成绩统计  | 陈旭鹏/191920539             | 男      | 工商管理学院/  | 602          | 市场营销 / 25    | 602                | 2019级市场         | 营销1班        | 2019   | 已激活                          | 无需提交     |        |

F

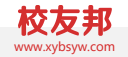

# 指导老师移动端操作

指导老师微信小程序端的操作说明

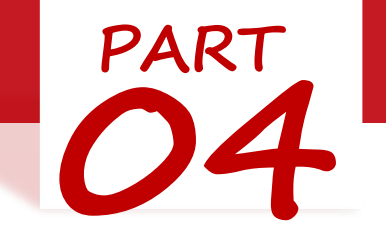

4.1 指导老师移动端

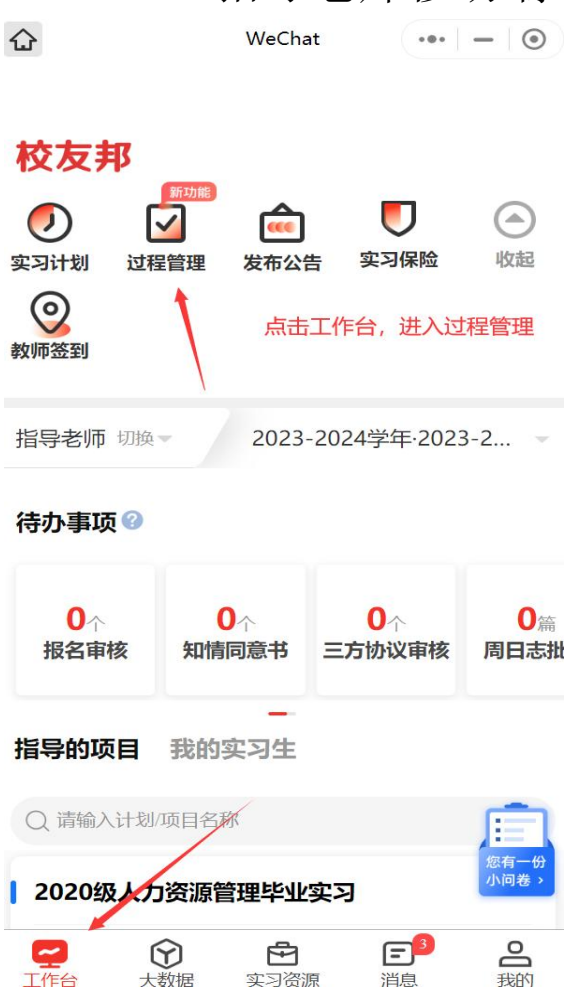

实习资源

消息

工作台

大数据

#### 操作-工作台-报名审核 ••• - • < WeChat

过程管理

<

| 2023-2024学年·2023-2 👻 | 全部年级 🚽           |
|----------------------|------------------|
| ■ 报名审核               | 0.4              |
| 1 入<br>提交报名          | 0入<br>待审核(含岗位修改) |
| ◎ 学生签到               |                  |
| <b>0%</b><br>签到率     | 0%<br>外動率        |
| <b>人</b> 周日志批阅       |                  |
| 1 篇<br>提交篇数          | 0 篇<br>待批阅       |
| 过程文档批阅               |                  |
| 0 篇<br>提交篇数          | 0 篇<br>待批阅       |
| ■ 实习报告               |                  |
| 1 篇<br>提交篇数          | 1 篇<br>待批阅       |

| <       |                                  | •••                             | - •  |    |              |
|---------|----------------------------------|---------------------------------|------|----|--------------|
| <       |                                  | 报名审                             | 核    |    |              |
| 待审核     | 友(0)                             | 已拒绝                             | 3(0) | 已通 | 通过(1)        |
| 2023-20 | 24学年·20                          | 23-2 💌                          | 全部年级 | -  | <u>-q</u> 筛ΰ |
| 提交时间    | 排序 1                             |                                 |      |    |              |
|         | 王嘉琪(2020级人)<br>自主安排<br>2023.11.0 | 201920334)<br>力资源管理毕<br>1 13:45 | 业实习  |    |              |
|         |                                  | — 我是有底                          | 线的   |    |              |
| 可       | 會看不同的                            | 的状态                             |      |    |              |

4.2指导老师移动端操作-工作台-周日志批阅

| <                                                                                     | WeChat               | ••• – ()           | <                                                            | WeCha                                                                                                    | t ••• – 💿                            |
|---------------------------------------------------------------------------------------|----------------------|--------------------|--------------------------------------------------------------|----------------------------------------------------------------------------------------------------|--------------------------------------|
| <                                                                                     | 过程管理                 |                    | <                                                            | 周日志批                                                                                                    | 阅                                    |
| 2023-2024学年·20                                                                        | )23-2 💌              | 全部年级 👻             | 待批阅(0)                                                       | 已批阅(0) 已                                                                                                    | 退回(0) 无需批阅(1)                        |
| <ul> <li>服名审核</li> <li>1 人<br/>提交报名</li> <li>学生签到</li> <li>0%</li> <li>签到率</li> </ul> | 0人<br>待审<br>0%<br>外勤 | 、<br>核(含岗位修改)<br>率 | 2023-2024学<br>提交时间 1<br>202<br>测试 周志<br>2020级人力资<br>关联日期: 20 | <ul> <li>年・2023-2… ▼</li> <li>全部周日志 ▼</li> <li>高琪 201920334</li> <li>0级人力资源管理1班</li> <li>资源管理毕业实习</li> <li>023 10 30-2023 11</li> </ul> | 全部年级 ▼ 三 筛选<br>点击周日志批阅,可以<br>查看不同的状态 |
| ∠ 周日志批議                                                                               | 新山刀能                 |                    | 提交日期:20                                                      | 023.11.03 12:59                                                                                                    |                                      |
| 1 篇<br>提交篇数                                                                           | 0 篇<br>待批            | i<br>Ĵ             |                                                              |                                                                                                    | CB3                                  |
| <ul> <li>过程文档据</li> <li>0 篇</li> <li>提交篇数</li> </ul>                                  | <b>比阅</b><br>0       | і<br>Ю             |                                                              |                                                                                                    |                                      |
| <ul> <li><b>实习报告</b></li> <li>1 篇<br/>提交篇数</li> </ul>                                 | 1<br>待批              | j<br>Ø             | t 🖸                                                          | 比阅                                                                                                    | <mark>新功能</mark><br>民提交明细            |

点击"工作台"→ 点击"过程管 理"→"周日志批 阅"→查看学生周 志内容→点击批阅 通过,评分及评语 或者

4.3 指导老师移动端操作-工作台-签到统计

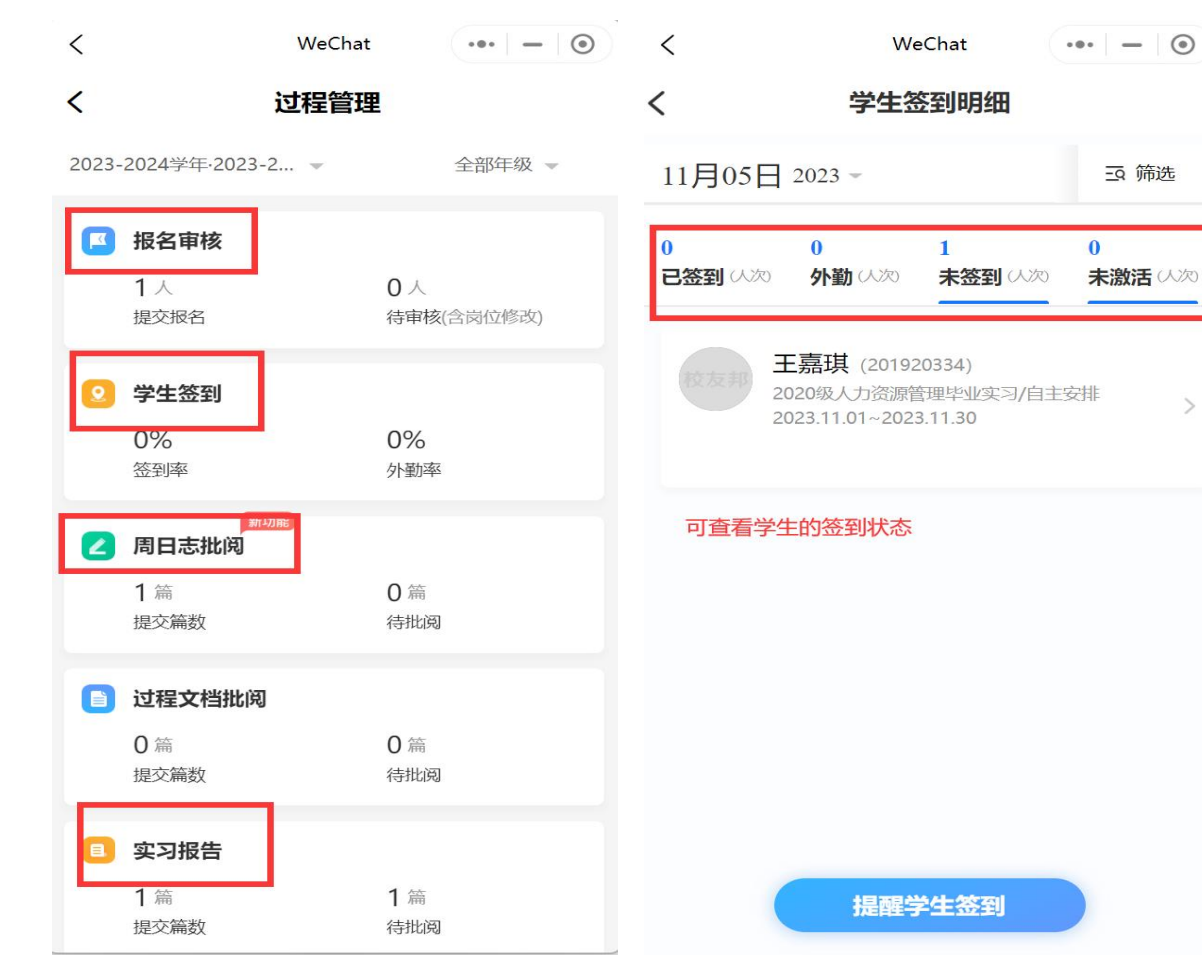

点击"工作台"→点击 "过程管理"→"学生 签到",查看当天签到 情况

4.4 指导老师移动端操作-工作台-实习报告批阅

| <                                                     | WeChat             | ••• – ()        | <       | WeCha                            | t      | ••• – • |
|-------------------------------------------------------|--------------------|-----------------|---------|----------------------------------|--------|---------|
| <                                                     | 过程管理               |                 | <       | 实习报告排                            | 比阅     |         |
| 2023-2024学年·2023                                      | -2 💌               | 全部年级 👻          | 寺批阅(1   | l) 已批阅(0) 已                      | 退回(0)  | 无需批阅(0) |
| 🛛 报名审核                                                |                    |                 | 2023-20 | 24学年·2023-2 👻                    | 全部年级   |         |
| 1 人<br>提交报名                                           | 0 /<br>待审          | (<br>第核(含岗位修改)  | 自动翻页    | 已开启,完成批                          | 、阅后将自动 | 加打开下一篇  |
| ◎ 学生签到                                                |                    |                 | 提交时间    | 排序 11                            |        |         |
| 0%<br>签到率                                             | <b>0%</b><br>外蚤    | 6               |         | 王嘉琪 201920334<br>人力资源管理-2020级人力  | り资源管理1 | 班       |
| 月日志批阅 1 篇<br>提立篇数                                     | 1470年<br>0 第<br>注却 | 斎               |         | 2020级人力资源管理毕<br>2023.11.03 13:10 | 毕业实习   |         |
| JJEXAMISK                                             | אנסו               |                 |         |                                  |        |         |
| <ul> <li>过程文档批阅</li> <li>0 篇</li> <li>提交篇数</li> </ul> | <b>0</b> 篇<br>待批   | 帝               | 退回      | 更有个问的加阅认念,<br>修改                 | 机刷进    | リロビリ以里新 |
| ■ 实习报告                                                |                    |                 |         |                                  |        |         |
| 1 篇<br>提交篇数                                           | 1 篇<br>待批          | 帝<br>比 <b>阅</b> |         |                                  |        |         |

| 点击"工作台"→点击   |
|--------------|
| "过程管理" → "报告 |
| 批阅"→查看学生报告   |
| 内容→点击"审批通过"  |
| 或"退回修改"      |
| 或者           |
| 直接点击待办事项下的   |
| 报告批阅         |

## 定评分协助信息)

••• - •

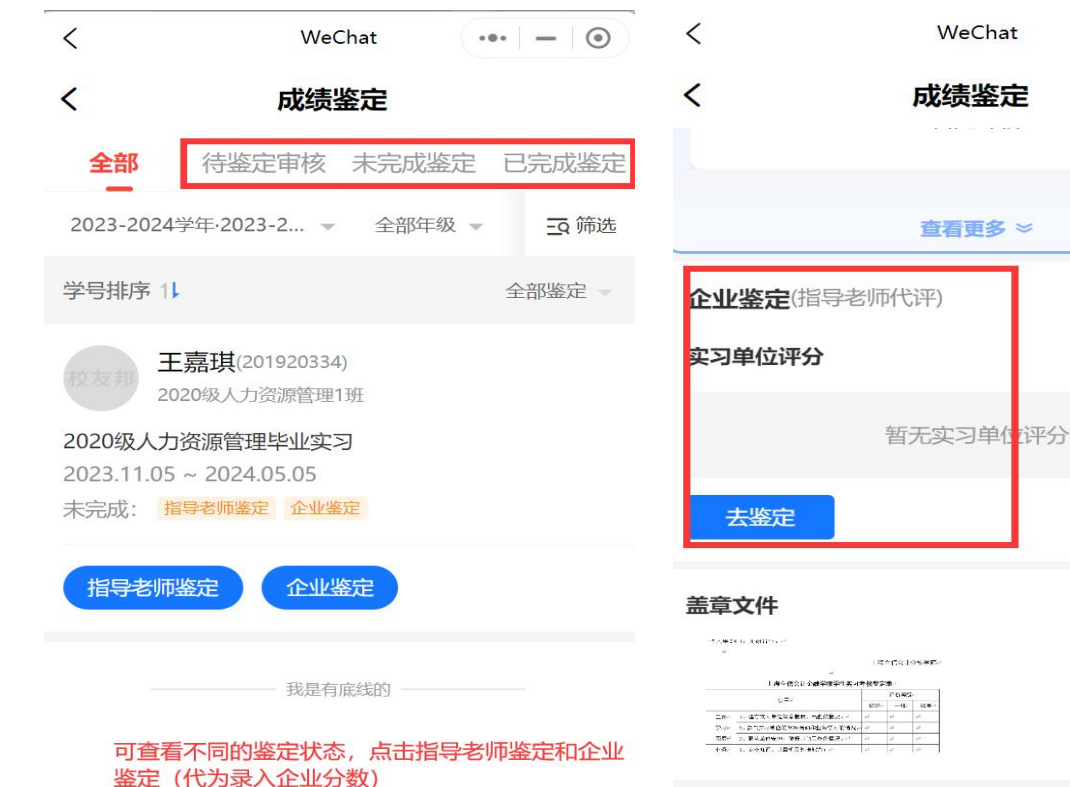

点击"工作台"→点击 "过程管理"→"成绩 鉴定"→点击"指导老 师鉴定"→点击"去鉴 定"→(查看鉴定评分 协助信息-专业版专享) →根据设置的评分维度 进行打分或者评语→点

击"提交鉴定"

#### 指导老师鉴定

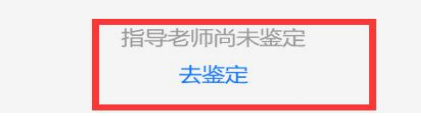

4.6 指导老师小程序操作-其它辅助功能

1.电子签名 2.我的实习生 3.客服与反馈 4.实习消息 5.学校公告 6.校友建设 7.我的互动 8.管理员角色切换 9.账号相关

4.6.1 指导老师移动端操作-电子签名

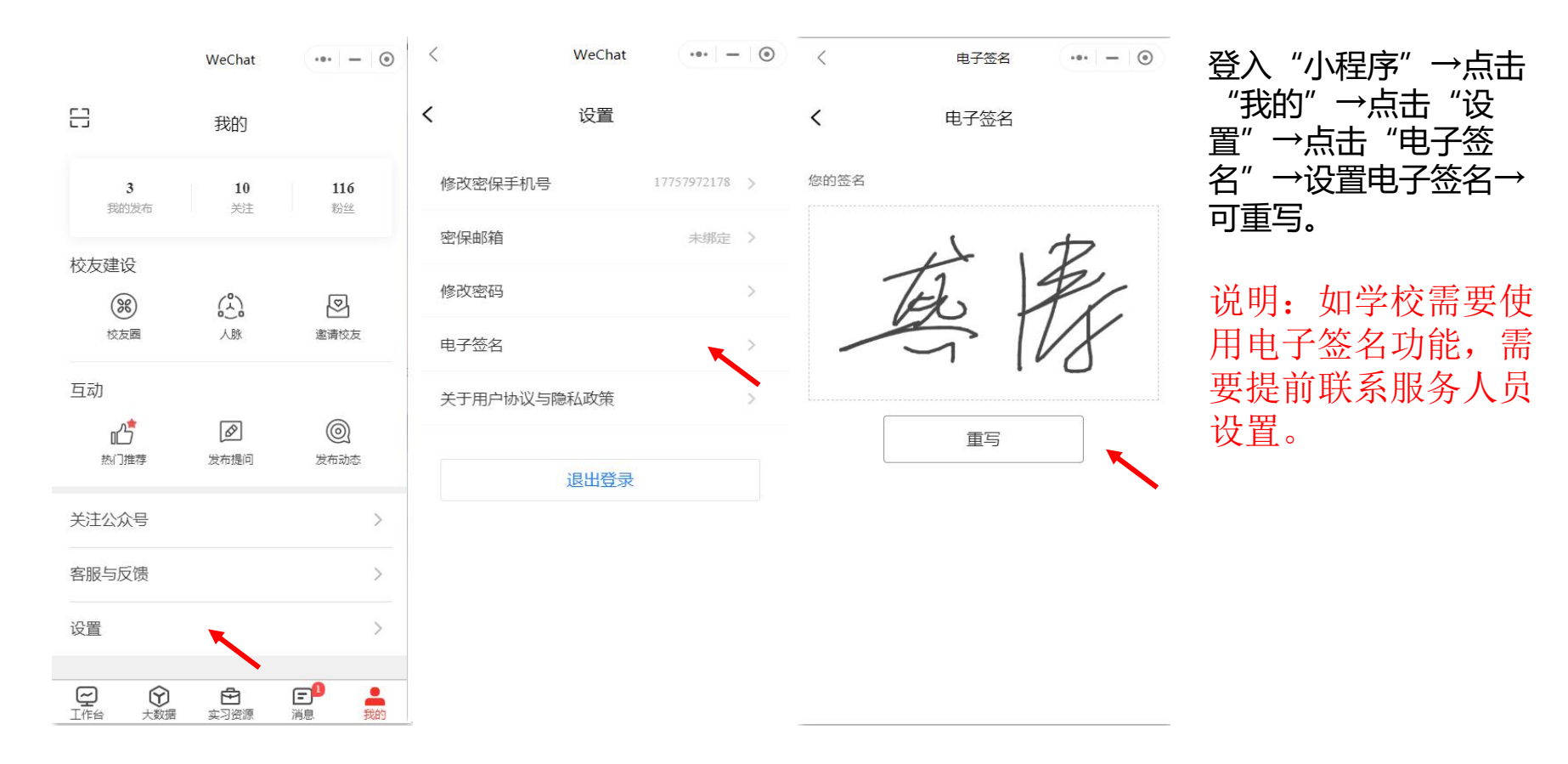

#### 4.6.4 指导老师移动端操作-我的实习生

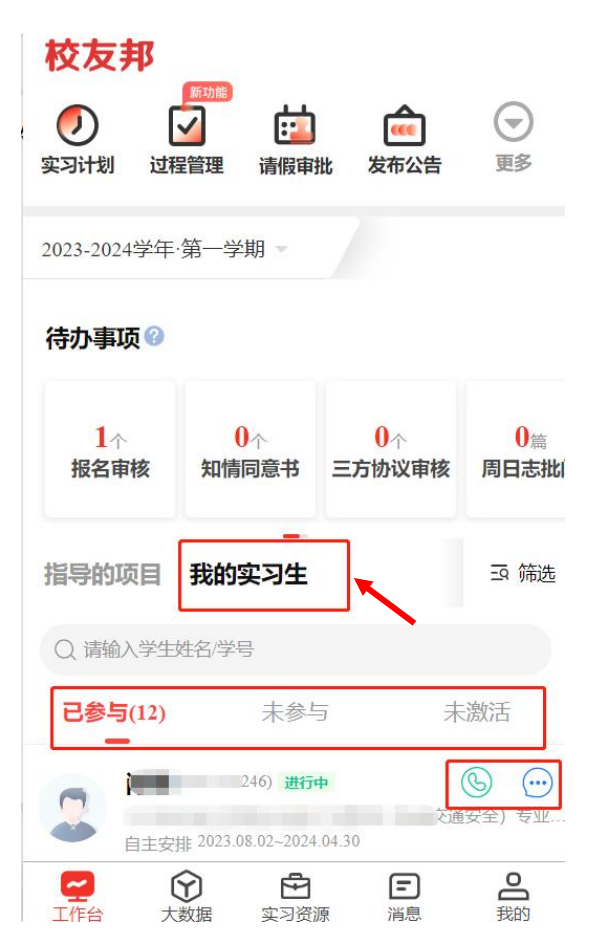

#### 校友邦

2023-2024学年·第一学期 -

#### 待办事项 🕜

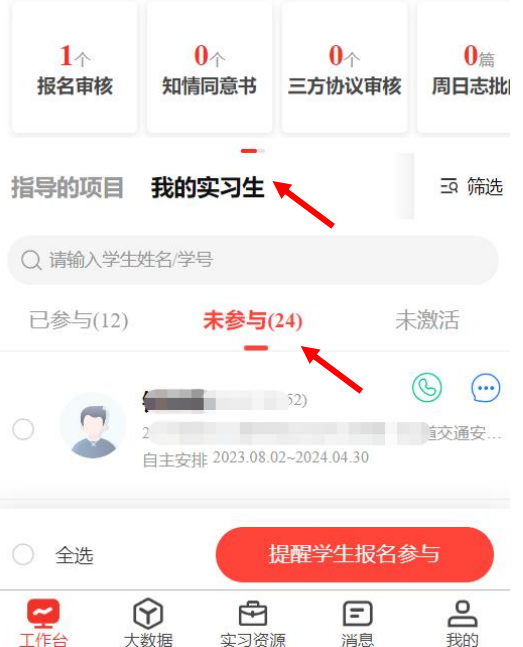

点击"工作台"模块, 我的实习生标签

1、可以查看当前自己指 导的学生; 2、包括已参与、未参与 和未激活的学生名单; 3、也可以提醒学生报名 或激活;

#### 4.6.5 指导老师移动端操作-客服与反馈

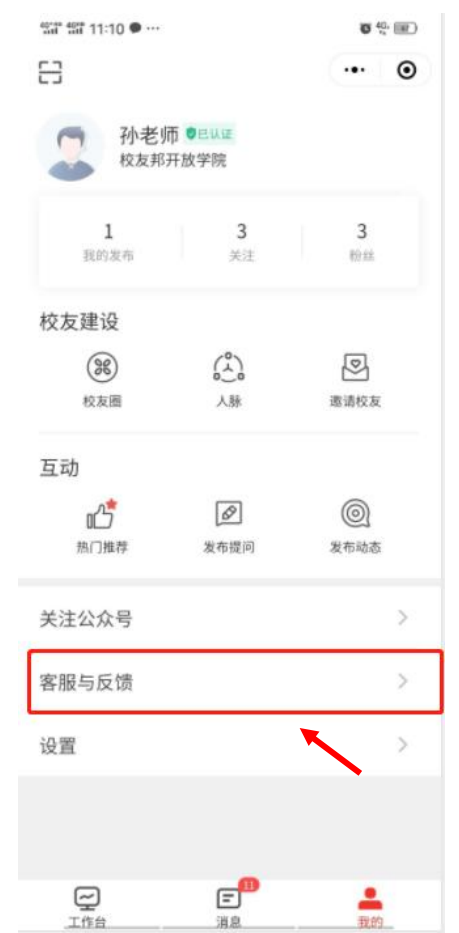

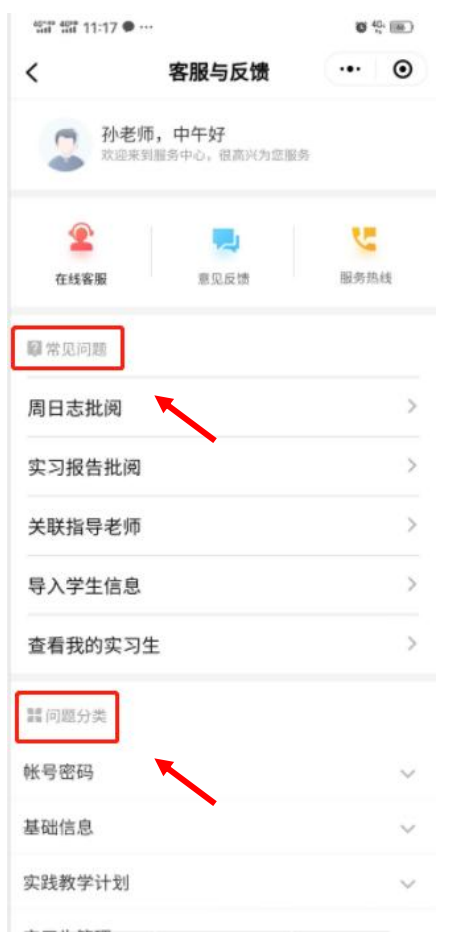

点击"我的"→点击 "客服与反馈",即可 查看到第二幅图的页面。

说明:教师日常常见的 问题均可在问题分类中 找到,如需联系人工客 服,可以点上方在线客 服或拨打服务热线。有 任何意见或建议,可以 通过人工客服反馈,也 可以点意见反馈提交。

## 4.6.6 指导老师移动端操作-实习消息

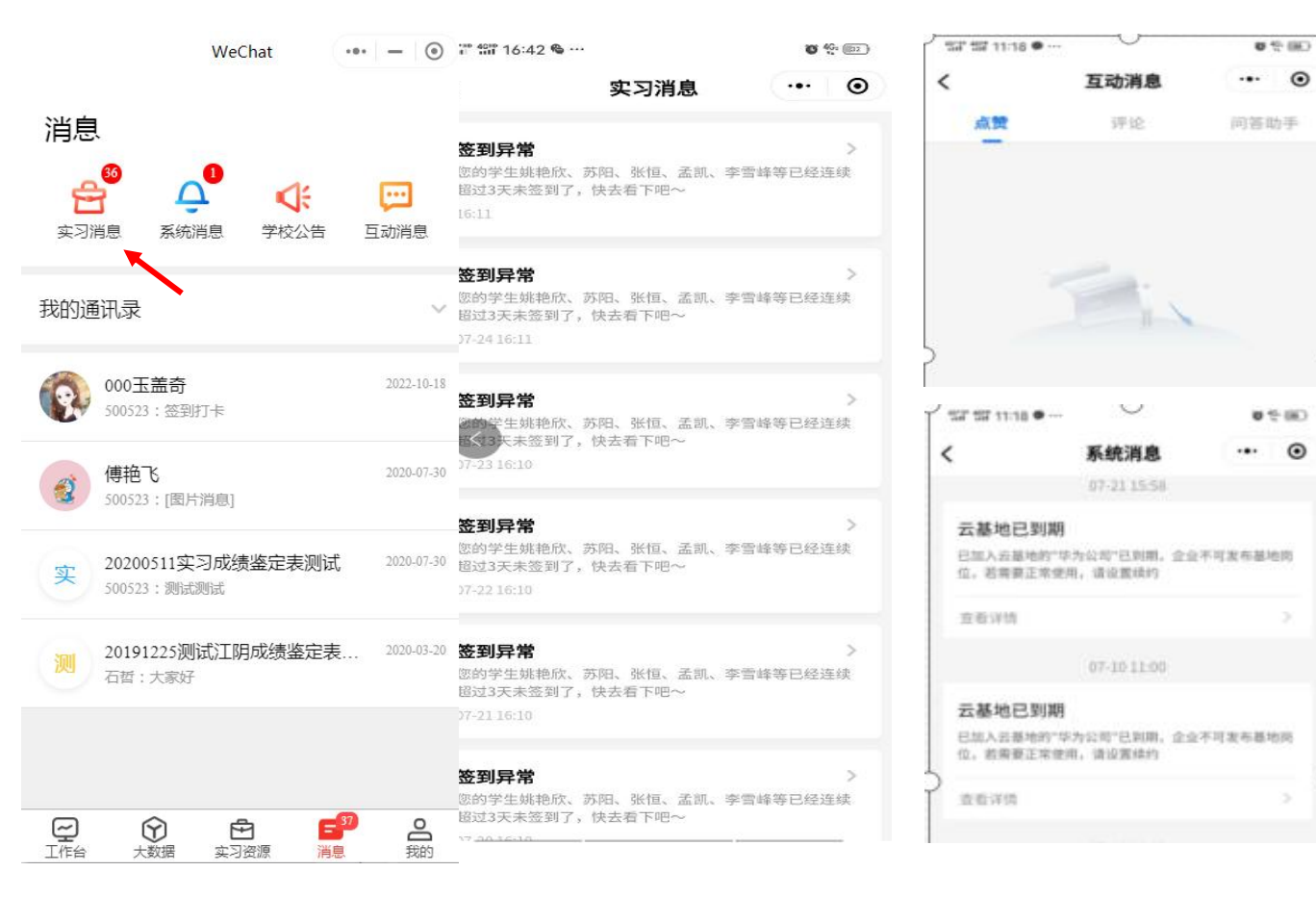

点击"消息"→点击 "实习消息" / "系统消 息"/"互动消息"或 "我的诵讯录" 右侧下 拉箭头,可分别查看不 同类型的信息。例如可 在通讯录→我的学生里 和学生发送信息。

0

0

说明:我的群组是根据 教师参与的实习计划自 动生成,无法自行创建。

#### 4.6.10 指导老师移动端操作-管理角色切换

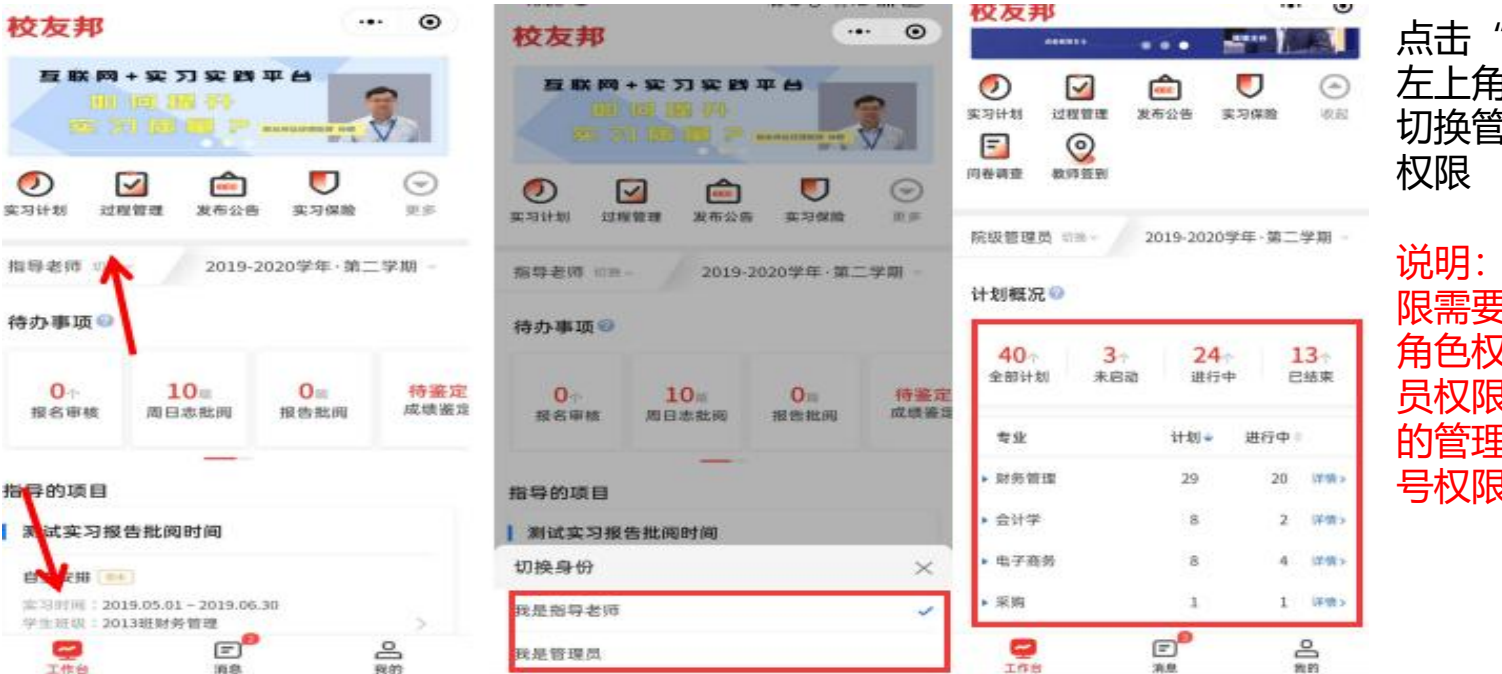

点击"工作台"→点击 左上角使用角色,可以 切换管理者或指导老师 权限

说明: 切换账号角色权 限需要老师账号有多个 角色权限。如需要管理 员权限请联系更高一级 的管理员老师, 开通账 号权限。

#### 4.6.11 指导老师移动端操作-账号相关

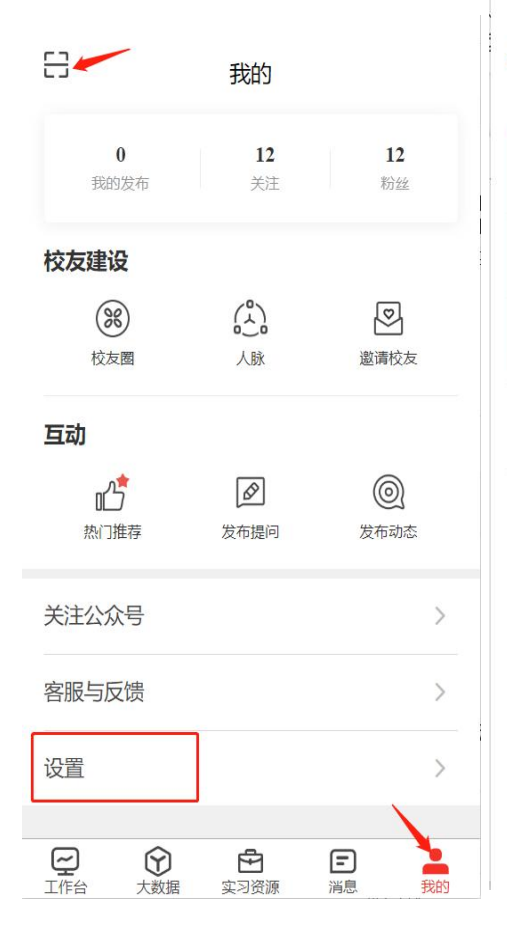

| < compared with the second second sec | 设置   |   |
|----------------------------------------------------------------------------------------------------|------|---|
| 修改密保手机号                                                                                                    | 155' | > |
| 密保邮箱                                                                                                    | 未绑定  | > |
| 修改密码                                                                                                    |      | > |
| 关于用户协议与隐                                                                                                    | 私政策  | > |
|                                                                                                    | 退出登录 |   |

| 验证码登录       | 密码登录          |
|-------------|---------------|
| 学校          |               |
| 账号(部分院校使用   | 11号)          |
| 密码          | ~ 找回密码        |
| 】我已阅读并同意校友邦 | 《用户协议》和《隐私政策》 |
|             | 登录            |

点击"我的",左 上角扫码可以在网 页端扫码登录账号; 点击"我 的" → "设置", 可以修改密保手机 号, 邮箱, 密码 (已知当前密码) 等; 如果忘记当前密码, 可以点退出登录, 在登录界面点"找 回密码",通过密 保手机号修改新密 码。

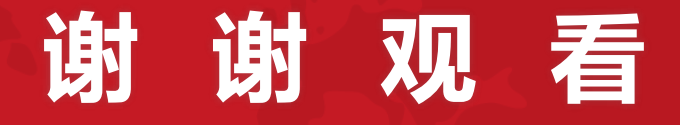

客服电话:0579-82722068 服务人员: 手机号:

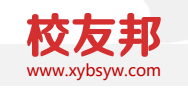